# 如何比較Firepower裝置上的NAP策略

### 目錄

<u>簡介</u> <u>必要條件</u> <u>需求</u> <u>採用元件</u> <u>背景資訊</u> 驗證NAP配置

### 簡介

本文檔介紹如何比較由Firepower管理中心(FMC)管理的firepower裝置的不同網路分析策略(NAP)。

### 必要條件

### 需求

思科建議您瞭解以下主題:

- 開源Snort知識
- Firepower Management Center (FMC)
- Firepower Threat Defense (FTD)

### 採用元件

本文中的資訊係根據以下軟體和硬體版本:

- 本文適用於所有Firepower平台
- •執行6.4.0版軟體的Cisco Firepower威脅防禦(FTD)
- Firepower管理中心虛擬(FMC),運行軟體版本6.4.0

## 背景資訊

Snort使用模式匹配技術來查詢和防止網路資料包中的漏洞。為此,Snort引擎需要準備可以完成比較的網路資料包。這一過程是在國家行動方案的幫助下完成 的,可以經歷以下三個階段:

- 解碼
- 規範化
- 預處理

網路分析策略分階段處理資料包:首先,系統通過前三個TCP/IP層對資料包進行解碼,然後繼續規範化、預處理以及檢測協定異常。

前處理器提供兩個主要功能:

- 用於進一步檢測的流量規範化
- 確定協定異常
  - :

### 驗證NAP配置

要建立或編輯firepower NAP策略,請導航到FMC Policies > Access Control > Intrusion,然後按一下右上角的Network Analysis Policy 選項,如下圖所示:

| Overview Analysis Policies Devices Objects AMP             | Intelligence                                                                  | Deploy 💿 System Help v admin v                                                                                                    |
|------------------------------------------------------------|-------------------------------------------------------------------------------|----------------------------------------------------------------------------------------------------|
| Access Control + Intrusion Network Discovery Application D | Create Intrusion Policy                                                       | Import/Export Intrusion Rules Access Contro Network Analysis Policy                                                                                |
|                                                            | Policy Information Name * Description Drop when Inline Base Policy * Required | Custom NAP                                                                                                    |
| Overview Analysis Policies Devices Objects AMP In          | itelligence                                                                   | Deploy 🔮 System Help 🔻 admin 🔻                                                                                                    |
|                                                            |                                                                               | Object Management Access Control Intrusion           Image: Imagement Access Control Intrusion           Image: Imagement Access Control Intrusion |
| Network Analysis Policy Inline                             | e Mode Status                                                                 | Last Modified                                                                                                    |
| Testi Yes                                                  | No acc<br>Policy :                                                            | ss control policies use this policy 2019-12-30 02:13:49 to applied on any devices Modified by "admin"                                              |
| Test2* Yes                                                 | You an<br>No acc<br>Policy r                                                  | currently editing this policy 2019-12-30 02:14:24<br>es control policies use this editory admin*                                                   |

### (ACP)(NAP)

**Policies > Access Control**ACP**Advanced Network Analysis and Intrusion Policies** ACP**Balanced Security and Connectivity:** 

| Overview      | Analysis Policies                                 | Devices Obj         | ects AMP      | Intelligence          |             |                  |               |     |
|---------------|---------------------------------------------------|---------------------|---------------|-----------------------|-------------|------------------|---------------|-----|
| Access Co     | ntrol + Access Control                            | Network Disc        | overy Appl    | ication Detectors     | Correlation | Actions 🔻        |               |     |
| Test          |                                                   |                     |               |                       |             |                  |               |     |
| Enter Descrip | otion                                             |                     |               |                       |             |                  |               |     |
| Prefilter Pol | icy: Default Prefilter Policy                     |                     |               | SSL Policy: None      |             |                  |               |     |
|               |                                                   |                     |               |                       |             |                  |               |     |
| Rules S       | Security Intelligence HT                          | TP Responses        |               | vanced                |             |                  |               |     |
| Conoral S     | ottings                                           |                     |               |                       |             |                  |               | ß   |
| General S     |                                                   | connection over     |               |                       |             |                  | 10            | 24  |
| Maximum       | DRL characters to store in                        | connection event    | s             |                       |             |                  | 10            | 24  |
| Allow an In   | nteractive Block to bypass                        | blocking for (sec   | onds)         |                       |             |                  | 6             | 00  |
| Retry URL     | cache miss lookup                                 |                     |               |                       |             |                  | Y             | /es |
| Inspect t     | Network Analysis and                              | Intrusion Pol       | icies         |                       |             |                  | ?)            | ×   |
| Identity      | Intrusion Policy used befor<br>rule is determined | e Access Control    | Balanced Secu | rity and Connectivity | ,           |                  | ~             | н   |
| Identity I    | Intrusion Policy Variable S                       | et                  | Default-Set   |                       |             |                  | <b>v</b>      | 18  |
| SSL Poli      | Network Analysis Rules                            |                     | No Custom Rul | <u>es</u>             | Ne          | twork Analysis I | Policy List   | 11  |
| SSL Polic     | Default Network Analysis F                        | olicy               | Balanced Secu | rity and Connectivity | ,           |                  | ~             | 18  |
| Prefilter     |                                                   |                     |               |                       |             |                  |               | 1   |
| Prefilter     | Revert to Defaults                                |                     |               |                       |             | ок               | Cancel        |     |
| Network /     | Analysis and Intrusio                             | n Policies          |               |                       |             |                  |               | Ø   |
| Intrusion F   | Policy used before Access                         | Control rule is det | ermined       |                       | Ba          | alanced Security | and Connectiv | ity |
| Intrusion F   | olicy Variable Set                                |                     |               |                       |             |                  | Default S     | Set |
| Default Ne    | twork Analysis Policy                             |                     |               |                       | Ba          | alanced Security | and Connectiv | ity |

Balanced Security and Connectivity for Intrusion PoliciesBalanced Security and Connectivity for Network AnalysisSnort

#### 比較網路分析策略(NAP)

可以比較NAP策略所做的更改,並且此功能可以幫助確定和排除問題。此外,還可同時生成和匯出國家適應計畫比較報告。

導航到Policies > Access Control > Intrusion。然後,按一下右上角的Network Analysis Policy選項。在NAP策略頁面下 ,您可以看到右上方的Compare Policies頁籤,如下圖所示:

|                                            | Deploy 🥝 System Help 🔻 admin 🔻             |
|--------------------------------------------|--------------------------------------------|
|                                            | Object Management Access Control Intrusion |
| Last Modified                              |                                            |
| 2019-12-30 01:58:08<br>Modified by "admin" | E 🖉 🖯                                      |
| 2019-12-30 01:58:59<br>Modified by "admin" | E 🖉 🖯                                      |

#### 網路分析策略比較有兩種版本:

- 兩個不同的NAP策略之間
- 同一國家行動方案策略的兩個不同版本之間

| Compare Against | ✓ Other Policy<br>Other Revision 27 14:22:32 by admin) ○ |
|-----------------|----------------------------------------------------------|
| Policy B        | NAP1one (2019-11-27 14:22:32 by admin)                   |

比較視窗提供兩個選定的NAP策略之間的逐行比較,並且可以從右上角的「**比較報告」頁籤將比較結果匯出為報告,如下** 圖**所示:** 

| Frevious 🔻 Next (Difference 1 of 114)  |                            |                                        | 🛃 Comparison Report 🆷 New Compariso |
|----------------------------------------|----------------------------|----------------------------------------|-------------------------------------|
| fest1 (2019-12-30 02:13:49 by admin)   |                            | Test2 (2019-12-30 02:14:24 by admin)   |                                     |
| folicy Information                     |                            | Policy Information                     |                                     |
| Name                                   | Testi                      | Name                                   | Test2                               |
| Modified                               | 2019-12-30 02:13:49 by adm | Modified                               | 2019-12-30 02:14:24 by adm          |
| Base Policy                            | Connectivity Over Security | Base Policy                            | Maximum Detection                   |
| lettings                               |                            | Settings                               |                                     |
| Checksum Verification                  |                            | Checksum Verification                  |                                     |
| 3CMP Checksums                         | Enabled                    | 3CHP Checksums                         | Disabled                            |
| 19 Checksums                           | Enabled                    | 3P Checksums                           | Drop and Generate Events            |
| TCP Checksums                          | Drabled                    | TCP Checksums                          | Drop and Generate Events            |
| UDP Checksums                          | Enabled                    | UDP Checksums                          | Disabled                            |
| DCE/RPC Configuration                  |                            | DCt/RPC Configuration                  |                                     |
| Servers                                |                            | Servers                                |                                     |
| default                                |                            | default                                |                                     |
| SMB Maximum AndX Chain                 | 3                          | SH8 Maximum AndX Chain                 | 5                                   |
| RPC over HTTP Server Auto-Detect Ports | Disabled                   | RPC over HTTP Server Auto-Detect Ports | 1024-65535                          |
| TCP Auto-Detect Ports                  | Disabled                   | TCP Auto-Detect Ports                  | 1024-65535                          |
| UDP Auto-Detect Ports                  | Disabled                   | UDP Auto-Detect Ports                  | 1024-65535                          |
| SMB File Inspection Depth              | 16394                      | SH8 File Inspection Depth              |                                     |
| Packat Decoding                        |                            | Pecket Decoding                        |                                     |
| Detect Invalid IP Options              | Disable                    | Detect Invalid IP Options              | Enable                              |
| Detect Obsolete TCP Options            | Disable                    | Detect Obsolete TCP Options            | Enable                              |
| Detect Other TCP Options               | Disable                    | Detect Other TCP Options               | Enable                              |
| Detect Protocol Header Anomalies       | Disable                    | Detect Protocol Header Anomalies       | Drable                              |
| DNS Configuration                      |                            | DNS Configuration                      |                                     |
| Detect Obsolete DNS RR Types           | No                         | Detect Obsolete DNS RR Types           | Yes                                 |
| Detect Experimental DNS RR Types       | No                         | Detect Experimental DNS RR Types       | Yes                                 |
| FTP and Teinet Configuration           |                            | FTP and Teinet Configuration           |                                     |
| FTP Server                             |                            | FTP Server                             |                                     |
| default                                |                            | default.                               |                                     |

對於同一NAP策略的兩個版本之間的比較,可以選擇修訂選項來選擇所需的**修訂**ID,如下圖所示:

| Select Comparison | 2 %                                    |
|-------------------|----------------------------------------|
| Compare Against   | Other Revision ᅌ                       |
| Policy            | Test1 (2019-12-30 02:13:49 by admin) 📀 |
| Revision A        | 2019-12-30 02:13:49 by admin ᅌ         |
| Revision B        | 2019-12-30 01:58:08 by admin ᅌ         |
|                   |                                        |
|                   | OK Cancel                              |
|                   |                                        |

| fest1 (2019-12-30 02:13:49 by admin)         |                                |
|----------------------------------------------|--------------------------------|
|                                              |                                |
| Policy Information                           |                                |
| Modified                                     | 2019-12-30 02:13:49 by adm     |
| Base Policy                                  | Connectivity Over Security     |
| iettings                                     |                                |
| CIP Configuration                            | D issub led                    |
| DCE/RPC Configuration                        |                                |
| Servera                                      |                                |
| default                                      |                                |
| RPC over HTTP Server Auto-Detect Ports       | D taub ked                     |
| TCP Auto-Detect Ports                        | Disabled                       |
| UDP Auto-Detect Ports                        | Disability                     |
| HTTP Configuration                           |                                |
| Servera                                      |                                |
| default                                      |                                |
| Ports                                        | 80, 443, 1220, 1741, 2301, 3   |
| Server Row Depth                             | 300                            |
| SSL Configuration                            |                                |
| Ports                                        | 443, 465, 563, 636, 989, 992   |
| TCP Stream Configuration                     |                                |
| Servers                                      |                                |
| default                                      |                                |
| Perform Stream Reassembly on Client Ports    | 21, 23, 25, 42, 53, 80, 135, 1 |
| Perform Stream Reassembly on Client Services | CVS, DCE/RPC, DNS, , HTTP,     |
| Perform Stream Reassembly on Both Ports      | 5000, 6800, 9111               |

| Test1 (2019-12-30 01:58:08 by admin)         |                               |
|----------------------------------------------|-------------------------------|
| Reflex Telesentine                           |                               |
| Ballow Tedeserables                          |                               |
| Policy Information                           |                               |
| Modified                                     | 2019-12-30 01:58:08 by adm    |
| Base Policy                                  | Balanced Security and Connex  |
| Settings                                     |                               |
| DCE/RPC Configuration                        |                               |
| Servera                                      |                               |
| default                                      |                               |
| RPC over HTTP Server Auto-Detect Ports       | 1024-65535                    |
| TCP Auto-Detect Ports                        | 1024-65535                    |
| UDP Auto-Detect Ports                        | 1024-65535                    |
| HTTP Configuration                           |                               |
| Servers                                      |                               |
| default                                      |                               |
| Ports                                        | 80, 443, 1220, 1741, 2301, 2  |
| Server Row Depth                             | 500                           |
| SSL Configuration                            |                               |
| Ports                                        | 443, 465, 563, 636, 989, 992  |
| TCP Stream Configuration                     |                               |
| Servers                                      |                               |
| default                                      |                               |
| Perform Stream Reassembly on Client Ports    | 21, 23, 25, 42, 53, 135, 136, |
| Perform Stream Reassembly on Client Services | CVS, DCE/RPC, DNS, , DHAP,    |
| Perform Stream Reasonably on Both Ports      | 80, 443, 465, 636, 992, 993,  |
| Perform Stream Reasonably on Both Services   | нттр                          |
|                                              |                               |